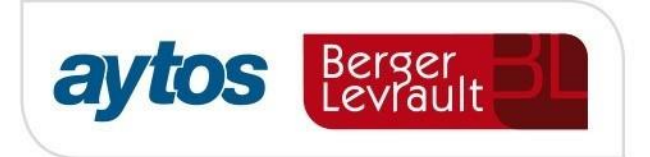

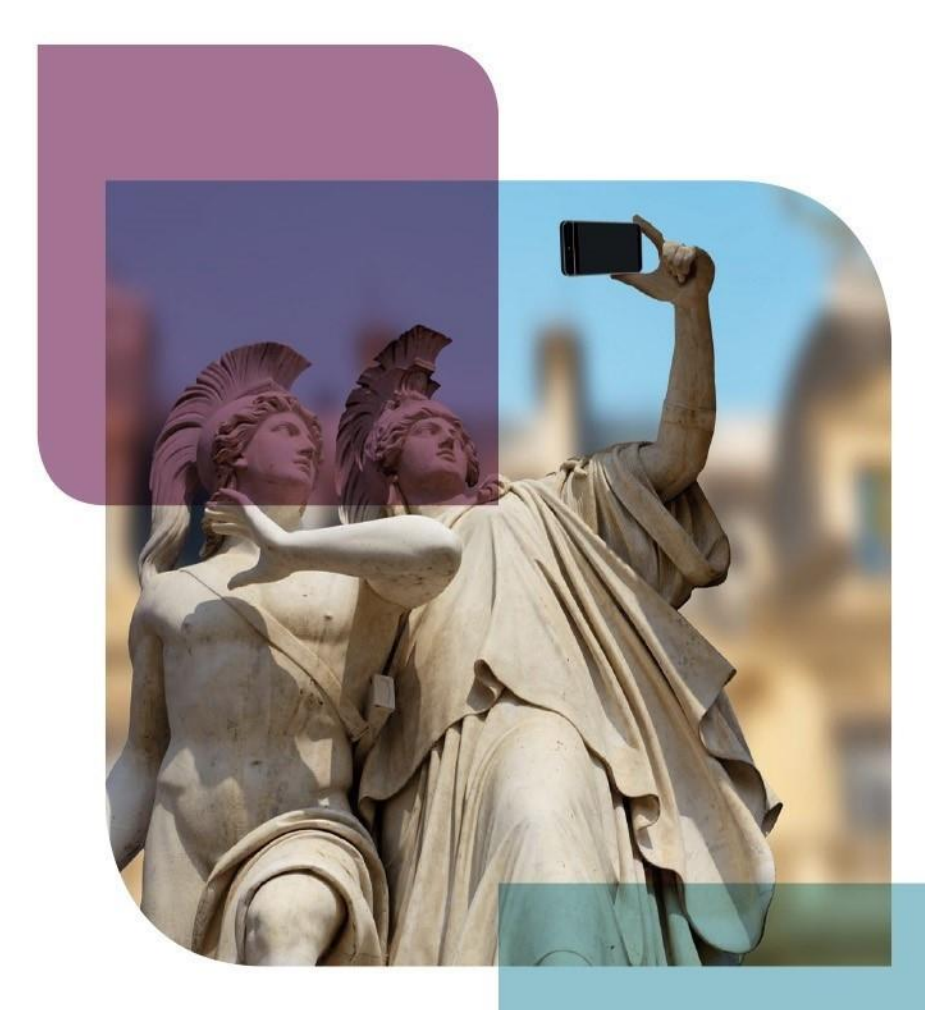

ACCEDE-E / FIRMADOCWEB Configuración de Navegadores

Área de Producto

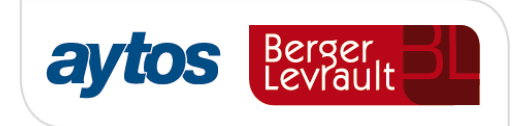

# Índice de contenido

| 0<br>0<br>0 |
|-------------|
| 0<br>0<br>0 |
| 0<br>0      |
| 0<br>0      |
| 0           |
| 0           |
| 0           |
| 1           |
| 2           |
| 3           |
| 4           |
| 5           |
| 5           |
| 6           |
| 7           |
| 7           |
| 8           |
| 0           |
| 0           |
| 0           |
| 0           |
| 0           |
| 1           |
| 2           |
| 5           |
| 0           |
| 0           |
| 0           |
| 0           |
| 2           |
| 2           |
|             |

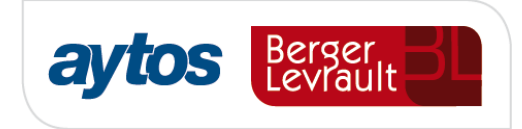

## 1. Introducción

La plataforma ACCED-E y su conjunto de aplicaciones, así como Firmadoc Web, para mantener un uso correcto de la aplicación, debe mantener una configuración estándar con los navegadores en todos los PC clientes que utilicen la misma.

Para ello se ha elaborado este documento de configuración de los mismos. En el documento se reflejan todos los navegadores que están certificados con la plataforma ACCED-E que son: INTERNET EXPLORER, MOZILLA FIREFOX y GOOGLE CHROME.

## 2. CONFIGURACIÓN

En este apartado se especifican cada una de las configuraciones necesarias de los distintos navegadores certificados, para un correcto funcionamiento de la plataforma.

## **2.1. INTERNET EXPLORER**

#### 2.1.1 Configuración General

#### **2.1.1.1.** Configuración Favoritos

No agregar accesos directos al escritorio grabando la dirección de acceso a la plataforma ACCED-E o Firmadoc Web. Acceder al navegador a partir de los iconos predeterminados que ofrece el sistema operativo y agregar la dirección de acceso a la aplicación en la opción "*Favoritos*".

#### 2.1.1.2. Configuración Bloqueador de elementos emergentes

El bloqueador de elementos emergentes o los pop-ups deben estar desactivados, tanto del propio navegador Internet Explorer como de los demás complementos activados (Barra de Google, Yahoo, etc.)

En Internet Explorer iremos a Configuración – Opciones de Internet, pestaña "Privacidad" y desactivamos "Activar el bloqueador de elementos emergentes"

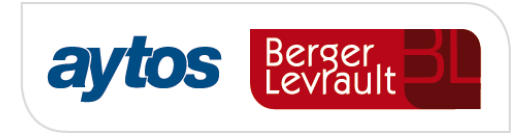

| Conexiones                                              | nexiones Programas Op                                                                                                    |                                                                             |                                                                 |                                                                                 |  |  |
|---------------------------------------------------------|----------------------------------------------------------------------------------------------------|-----------------------------------------------------------------------------|-----------------------------------------------------------------|---------------------------------------------------------------------------------|--|--|
| General                                                 | Seguridad                                                                                                    | Privaci                                                                     | dad                                                             | Contenido                                                                       |  |  |
| Configuración —                                         | oficuración para la zo                                                                                                    | na de Inter                                                                 | net                                                             |                                                                                 |  |  |
| Medi                                                    | a                                                                                                    | na ac inten                                                                 |                                                                 |                                                                                 |  |  |
| Bic<br>priv<br>- Bic<br>- Con<br>- Re<br>- Con<br>- Con | quea cookies de terc<br>acidad sólida<br>quea cookies de terc<br>cacto que se puede u<br>stringe cookies de or<br>cacto que se puede u | eros que no<br>eros que gu<br>sar sin su co<br>igen que gu<br>sar sin su co | tienen ur<br>ardan infi<br>nsentimie<br>ardan info<br>nsentimie | na directiva de<br>ormación de<br>nto explícito<br>rrmación de<br>nto explícito |  |  |
| Sitios                                                  | Importar                                                                                                    | Avan                                                                        | zada                                                            | Predeterminada                                                                  |  |  |
| Nunca permitir<br>su ubicación fís                      | que los sitios web so<br>ica                                                                                                    | liciten                                                                     |                                                                 | Borrar sitios                                                                   |  |  |
| Bloqueador de ele                                       | mentos emergentes                                                                                                    |                                                                             |                                                                 |                                                                                 |  |  |
| Activar el bloqu                                        | ueador de elementos                                                                                                    | emergentes                                                                  |                                                                 | Configuración                                                                   |  |  |
| Deshabilitar ba                                         | rras de herramientas<br>InPrivate                                                                                                    | y extensior                                                                 | es cuand                                                        | o se inicie la                                                                  |  |  |

## 2.1.1.3. Configuración de vista de compatibilidad

Opción "<u>Herramientas / Configuración de Vista de compatibilidad</u>". Esta propiedad de Internet Explorer debe estar correctamente configurada y no utilizar esta opción en la dirección establecida para acceder a la aplicación.

En el apartado "*Sitios web que agregó a Vista de compatibilidad*" la URL de acceso a la aplicación Acced-e o Firmadoc web <u>NO</u> debe estar incluida. Además las opciones "*Mostrar sitios de la intranet en Vista de compatibilidad*" y "Usar listas de compatibilidad de Microsoft" deben estar desmarcadas.

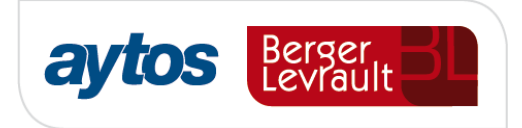

| Configuración de Vista de compatibi                                                        | ilidad 💌        |
|--------------------------------------------------------------------------------------------|-----------------|
| Cambiar configuración de Vista de compatibilidad                                           |                 |
| Agregar este sitio web:                                                                    |                 |
|                                                                                            | <u>A</u> gregar |
| Sitios web que agregó a Vista de compatibilidad:                                           |                 |
|                                                                                            | Quita <u>r</u>  |
|                                                                                            |                 |
|                                                                                            |                 |
| K                                                                                          |                 |
| Mostrar sitios de la intranet en Vista de compatibilidad                                   |                 |
| Usar listas de compatibilidad de Microsoft                                                 |                 |
| Para obtener más información, lea la <u>declaración de pri</u><br><u>Internet Explorer</u> | ivacidad de     |
|                                                                                            | <u>C</u> errar  |

## 2.1.1.4. Configuración de Eliminación de ficheros

Opción "<u>Herramientas / Opciones de Internet</u>". Situado en la pestaña "<u>General</u>", pulsar el botón "<u>Eliminar</u>" de "<u>Historial de exploración</u>". Hay que eliminar toda la posible caché que tenga el navegador.

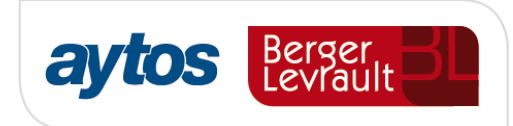

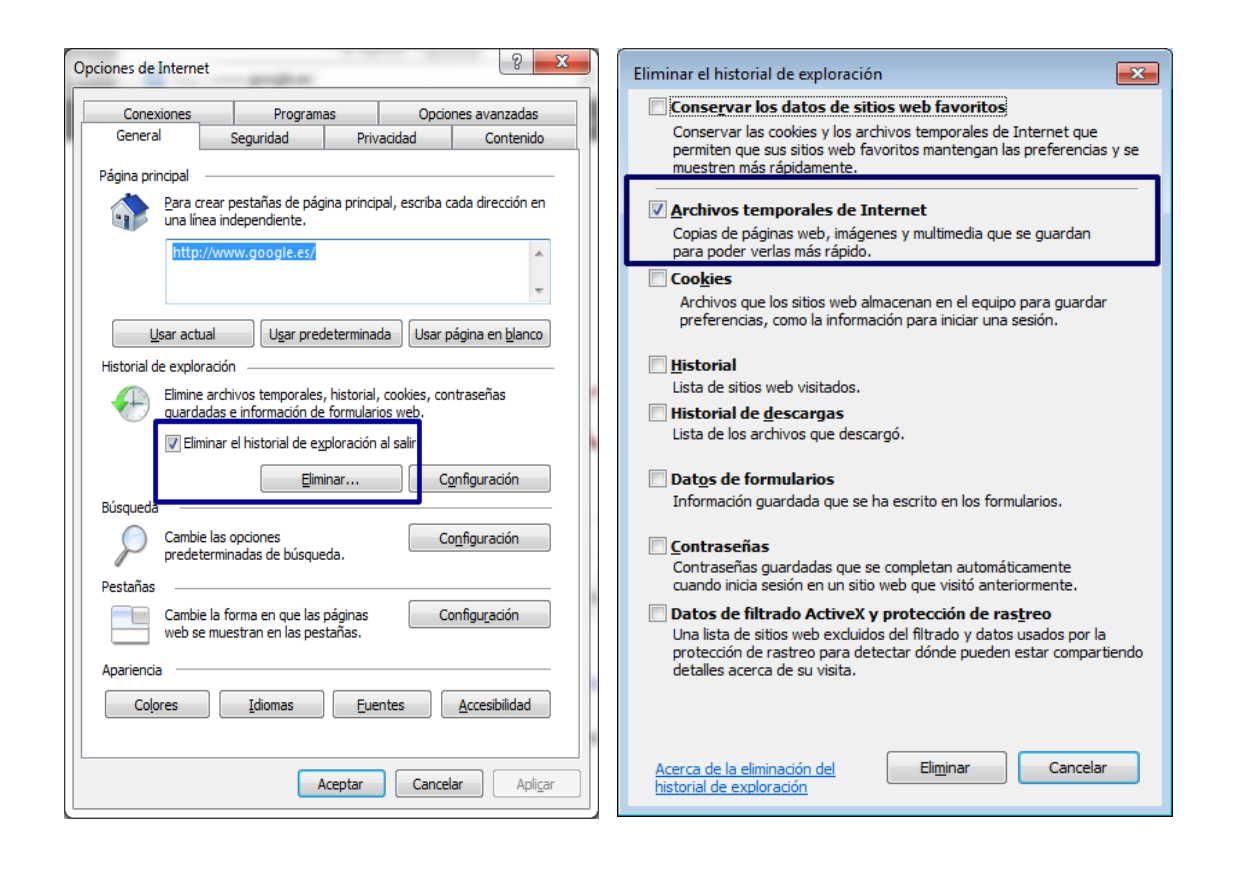

## 2.1.1.5. Configuración de Historial de Exploración

Opción "<u>Herramientas / Opciones de Internet</u>". Situado en la pestaña "<u>General</u>", pulsar el botón "<u>Configuración</u>" de "<u>Historial de exploración</u>", seleccionar la opción "<u>Cada vez que se visite la página web</u>".

El espacio reservado en disco, debe reservarse una cantidad entre 50 y 250 MB.

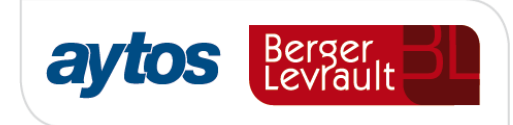

| Opciones de Internet                                                                                                    | Config. de Archivos temporales de Internet e Historial                                                                                                    |
|----------------------------------------------------------------------------------------------------|----------------------------------------------------------------------------------------------------|
| Conexiones         Programas         Opciones avanzadas           General         Seguridad         Privacidad         Contenido           Página principal         Bara crear pestañas de página principal, escriba cada dirección en una línea independiente.         Inter://www.google.es/ | Archivos temporales de Internet<br>Internet Explorer almacena copias de páginas web, imágenes y<br>multimedia para poder ver este contenido luego con más rapidez.<br>Comprobar si hay nuevas versiones de las páginas guardadas:<br>Cada vez que visite la página web<br>Cada vez que inicie Explorer<br>Automáticamente |
| Usar actual Ugar predeterminada Usar página en blanco<br>Historial de exploración                                                                                                    | Nunca         Espacio en disco que se va a usar         (8 a 1024 MB):         (Recomendado: 50 a 250 MB)         Ubicación actual:         C:\Users\jorge.perez\AppData\Local\Microsoft\Windows\Temporary Internet Files\         Mover carpeta       Ver objetos                                                        |
| Pestañas Cambie la forma en que las páginas Configuración web se muestran en las pestañas. Apariencia Colores Idiomas Euentes Accesibilidad                                                                                                    | Historial<br>Especifique el número de días que Internet Explorar debe<br>guardar la lista de sitios web visitados.<br>Conservar páginas en el <u>h</u> istorial por estos días: 10 (*)<br>Aceptar Cancelar                                                                                                    |

## 2.1.1.6. Configuración de Accesos Directos

Opción "<u>Herramientas / Opciones de Internet</u>". Situado en la pestaña "<u>Opciones avanzadas</u>", la opción "<u>Iniciar accesos directos en ventanas ya abiertas</u>" debe estar desmarcada.

| Opciones de Intern                                                                                                    | et                                                                                                    |                                                             | ? 🗙              |  |  |  |  |  |  |
|----------------------------------------------------------------------------------------------------|----------------------------------------------------------------------------------------------------|-------------------------------------------------------------|------------------|--|--|--|--|--|--|
| General                                                                                                    | Seguridad                                                                                                    | Privacidad Conte                                            | nido             |  |  |  |  |  |  |
| Conexiones                                                                                                    | Programa                                                                                                    | as Opciones avanzad                                         | das              |  |  |  |  |  |  |
| Configuración —<br>Configuración —<br>V Habili<br>V Habili<br>V Habili<br>V Habili<br>Inicia<br>Inicia<br>V Los e<br>V Most<br>V Most | Conexiones         Programas         Opciones avanzadas           Configuración         Image: Configuración         Image: Configuración         Image: Configuración automática tras bloqueo*           Image: Configuración automática tras bloqueo*         Image: Configuración automática tras bloqueo*         Image: Configuración automática tras bloqueo*           Image: Configuración automática tras bloqueo*         Image: Configuración automática tras bloqueo*         Image: Configuración automática tras bloqueo*           Image: Configuración automática tras bloqueo*         Image: Configuración automática tras bloqueo*         Image: Configuración automática tras bloqueo*           Image: Configuración automática tras bloqueo*         Image: Configuración automática tras bloqueo*         Image: Configuración automática tras bloqueo*           Image: Configuración automática tras bloqueo*         Image: Configuración automática tras bloqueo*         Image: Configuración automática tras tras configuración automática tras bloqueo*           Image: Configuración automática tras bloqueo         Image: Configuración automática tras bloqueo*         Image: Configuración automática tras bloqueo*           Image: Configuración automática tras bloqueo         Image: Configuración automática tras bloqueo*         Image: Configuración automática tras bloqueo*           Image: Configuración automática tras bloqueo         Image: Configuración automática tras bloqueo         Image: Configuración automática tras bloqueo*           Image: Configuración tras tra |                                                             |                  |  |  |  |  |  |  |
| Votifi<br>Permi                                                                                                    | car cuando se haya co<br>itir que los sitios web u<br>ayar vínculos                                                                                                    | ompletado la descarga<br>usen el panel de búsqueda*         | Ŧ                |  |  |  |  |  |  |
| •                                                                                                    | III                                                                                                    | •                                                           |                  |  |  |  |  |  |  |
| * Se aplicará o                                                                                                    | uando se reinicie Inte                                                                                                    | ernet Explorer                                              |                  |  |  |  |  |  |  |
|                                                                                                    |                                                                                                    | Restaurar configuración avanzad                             | la               |  |  |  |  |  |  |
| Restablecer confi<br>Restablece la c<br>su estado prec                                                                                | iguración de Internet E<br>:onfiguración de Interr<br>leterminado.<br>n sólo si el explorador                                                                                                    | Explorer a Restablecer<br>r está en un estado inutilizable. |                  |  |  |  |  |  |  |
| L                                                                                                    | A                                                                                                    | Aceptar Cancelar A                                          | Apli <u>c</u> ar |  |  |  |  |  |  |

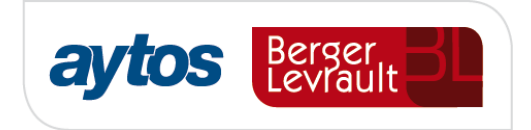

## **2.1.1.7.** Configuración de Archivos Temporales

Opción "<u>Herramientas / Opciones de Internet</u>". Situado en la pestaña "<u>Opciones avanzadas</u>", la opción "<u>Vaciar la carpeta Archivos temporales de Internet cuando se cierre el explorador</u>" debe estar marcada.

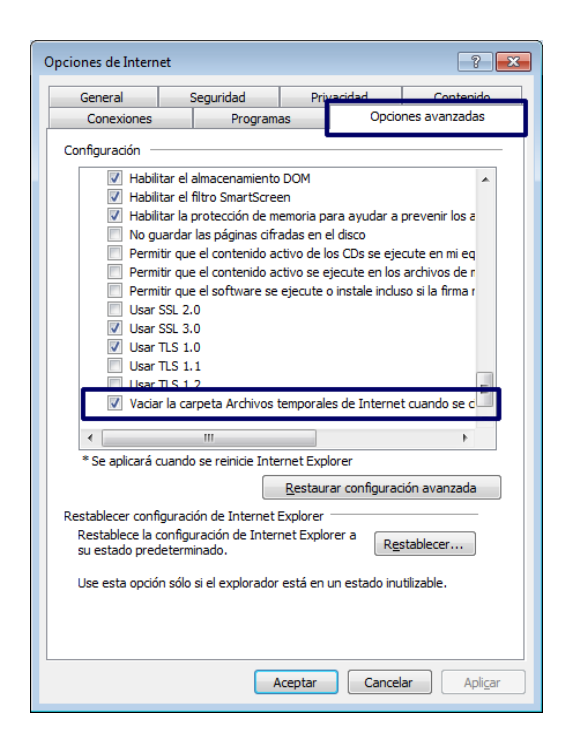

## 2.1.1.8. Configuración de Permisos

Opción "<u>Herramientas / Opciones de Internet</u>". Situado en la pestaña "<u>Seguridad</u>", pulsar el botón "<u>Nivel personalizado</u>" de la zona de seguridad donde se encuentra definida la URL de acceso a Acced-e. Las opciones "<u>Permitir que se abran ventanas iniciadas por scripts sin ninguna restricción de tamaño y posición</u>" y "<u>Permitir que los sitios web abran ventanas sin barras de dirección o estado</u>" deben estar "<u>Habilitadas</u>".

Ejemplo de configuración de la zona "Internet".

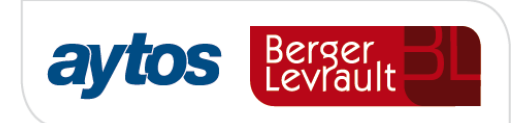

| Conexiones Deogramac Opciones avanzadas                                | Configuración                                                  |
|------------------------------------------------------------------------|----------------------------------------------------------------|
| General Privacidad Contenido                                           | Permitir META REFRESH                                          |
| Selecciope en a zona para ver o cambiar la configuración de seguridad  | Deshabilitar                                                   |
|                                                                        | Habilitar                                                      |
| ( 🔍 🔍 🗸 🚫 I                                                            | Permitir que los sitios web abran ventanas sin barras de direc |
| Internet Intranet local Sitios de confianza Sitios restringidos        | <ul> <li>Deshabilitar</li> </ul>                               |
|                                                                        | <ul> <li>Habilitar</li> </ul>                                  |
| Internet                                                               | Permitir que se abran ventanas iniciadas por scripts sin ningu |
| Ésta es la zona para sitios web de Internet,                           | Deshabilitar                                                   |
| excepto los incluidos en la zona de sitios de                          | <ul> <li>Habilitar</li> </ul>                                  |
| comanza y crita de sitos restingidos.                                  | Persistencia de los datos del usuario                          |
| Nivel de seguridad para esta zona                                      | <ul> <li>Deshabilitar</li> </ul>                               |
|                                                                        | <ul> <li>Habilitar</li> </ul>                                  |
| Personalizado                                                          | Tener acceso a origen de datos entre dominios                  |
| Configuración personalizada.                                           | <ul> <li>Deshabilitar</li> </ul>                               |
| la configuración                                                       | Habilitar                                                      |
| - Haga clic en Nivel predeterminado para usar la                       |                                                                |
| configuración recomendada.                                             | * Se policará quando se reinicia Internet Evalerer             |
| <u>Habilitar Modo protecido (requiere reiniciar Internet Explorer)</u> | Se aplicara cuando se reinice internet Explorer                |
| Nivel personalizado Nivel predeterminado                               | Restablecer configuración personal                             |
|                                                                        | Restablecer a: Medio-alto (predeterminado) -                   |
| <u>R</u> establecer todas las zonas al nivel predeterminado            | Restablecer.                                                   |
|                                                                        |                                                                |
| El administrador del sistema controla algunas configuraciones          |                                                                |
| U duministrador del sistema contradia algunas <u>contiguradories</u> . | Aceptar Cancela                                                |
| Acentar Cancelar Anlicar                                               |                                                                |

\*\*\* La configuración del *"Nivel personalizado"* se debe realizar donde esté publicada la URL de acceso (Internet, Sitios de confianza, etc.).

## 2.1.1.9. Configuración de Descarga de Archivos

Opción "<u>Herramientas / Opciones de Internet</u>". Situado en la pestaña "<u>Seguridad</u>" de la zona de seguridad donde se encuentra definida la URL de acceso a Acced-e., pulsar el botón "<u>Nivel</u> <u>personalizado</u>". La opción "<u>Descarga de archivos</u>" debe estar "<u>Habilitada</u>".

Ejemplo de configuración de la zona "Internet".

| Opciones de Internet                                                                                                    | Configuración de seguridad: zona de Internet                                          |
|----------------------------------------------------------------------------------------------------|---------------------------------------------------------------------------------------|
| Conexiones Degrama Opdones avanzadas<br>General Seguridad Privacidad Contenido                                                                                                    | Configuración                                                                         |
| Selecciope ena zona para ver o cambiar la configuración de seguridad                                                                                                    | Deshabilitar     Habilitar     Habilitar                                              |
| Intranet local Sitios de confianza Sitios restringidos Internet Sitios                                                                                                    | Descargas     Descarga de archivos     O Deshabilitar                                 |
| State si la zona para situido web ole internet,<br>excepto los incluidos en la zona de situido de<br>confianza y en la de situios restringidos. Nivel de sequridad para esta zona | Habiltar     Descarga de ruentes     Deshabilitar                                     |
| Personalizado<br>Configuración personalizada.<br>- Haga clic en Nivel personalizado para cambiar<br>la configuración<br>- Haga clic en Nivel predeterminado para usar la          | Preguntar     Preguntar     Beshabilitar     Deshabilitar     Mabilitar     Mabilitar |
| configuración recomendada.<br>V Habilitar Modo proteoido (reguere reiniciar Internet Explorer)<br>Nivel presonalizado<br>Nivel pregeterminado                                     | Se aplicará cuando se reinicie Internet Explorer  Restablecer configuración personal  |
| Restablecer todas las zonas al nivel predeterminado                                                                                                    | Restablecer a: (Medio-alto (predeterminado)  Restablecer                              |
| Aceptar Cancelar Aplicar                                                                                                    | Aceptar Cancelar                                                                      |

\*\*\* La configuración del *"Nivel personalizado"* se debe realizar donde esté publicada la URL de acceso (Internet, Sitios de confianza, etc.).

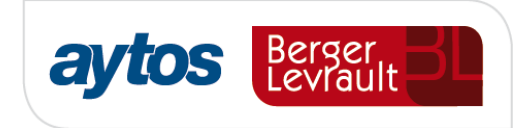

### 2.1.1.10. Configuración ESPECIAL. Internet Explorer 8 o Superior

Este parámetro permite con varias sesiones abiertas entrar en distintas aplicaciones del producto. Abrir la opción *"Propiedades"* del acceso directo del navegador internet explorer y en el campo *"Destino"* incluir el siguiente texto al final de la línea: **-noframemerging**.

Ejemplos:

#### Para equipos 32bits:

"C:\Archivos de programa\Internet Explorer\iexplore.exe" -noframemerging

#### Para equipos 64bits:

"C:\Program Files (x86)\Internet Explorer\iexplore.exe" -noframemerging

| Seguridad                             | Detalles              | Versiones anteriores         |
|---------------------------------------|-----------------------|------------------------------|
| General                               | Acceso directo        | Compatibilidad               |
|                                       | net Explorer          |                              |
| Tipo de destino:                      | Aplicación            |                              |
| Ubicación de<br>destino:              | Internet Explorer     |                              |
| Destino:                              | nternet Explorer\iexp | plore.exe" -noframemerging   |
| l <u>n</u> iciar en:                  | %HOMEDRIVE%%H         | IOMEPATH%                    |
| <u>T</u> ecla de método<br>abreviado: | Ninguno               |                              |
| Ejecutar:                             | Ventana normal        | •                            |
| Comentario:                           | Busca y muestra info  | ormación y sitios web en Int |
| Abrir <u>u</u> bicación               | Cambiar icono         | Opciones avan <u>z</u> adas  |
|                                       |                       |                              |
|                                       |                       |                              |
|                                       |                       |                              |

## 2.1.1.11. Configuración de TLS

En Herramientas > Opciones de Internet > Opciones Avanzadas, tenemos que marcar "Usar TLS 1.0", "Usar TLS 1.1", "Usar TLS 1.2" y desmarcar "Usar TLS 2.0" y "Usar TLS 3.0".

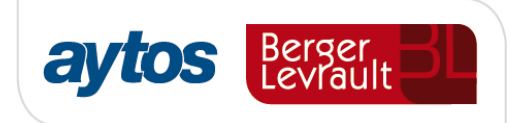

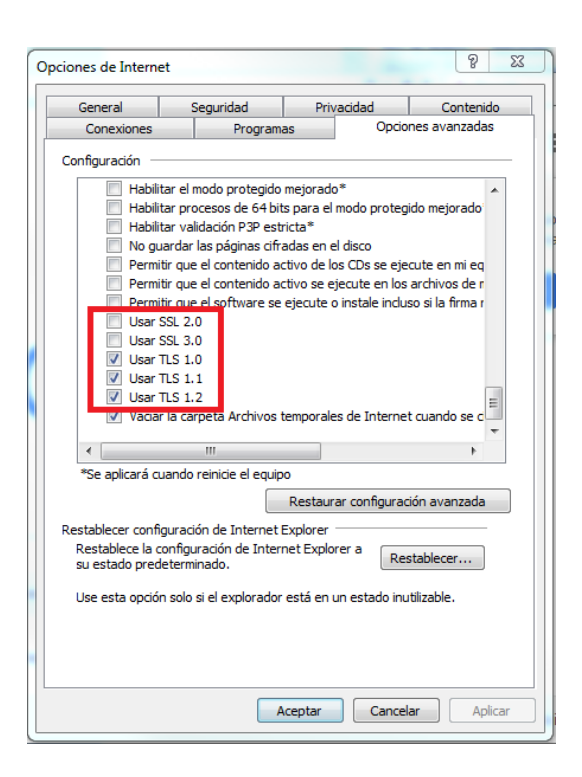

## 2.1.1.12. Configuración ESPECIAL. Pantalla con Resolución 800x600

En el caso de que la configuración de pantalla de trabajo sea de 800x600, la barra de inicio de Windows de estar con el parámetro de "<u>Ocultar automáticamente la barra de tareas</u>". Esta funcionalidad permitirá visualizar completamente la aplicación ocupando toda la pantalla. Esta configuración se realiza en las propiedades de la barra de inicio de Windows.

## **2.2. MOZILLA FIREFOX**

#### 2.2.1 Configuración General

## 2.2.1.1. Configuración Favoritos

No agregar accesos directos al escritorio grabando la dirección de acceso a la aplicación. Acceder al navegador a partir de los iconos predeterminados que ofrece el sistema operativo y agregar la dirección de acceso a la aplicación en "*Marcadores*".

### **2.2.1.2.** Bloqueador de elementos emergentes

El bloqueador de elementos emergentes o los pop-ups deben estar desactivados, tanto del propio navegador como de los demás complementos activados (Google, Yahoo, etc.).

| Opciones                          |                                                                  |                              |                   |            |                  |            | ×                                      |
|-----------------------------------|------------------------------------------------------------------|------------------------------|-------------------|------------|------------------|------------|----------------------------------------|
|                                   |                                                                  | 页                            |                   | 00         |                  | $\bigcirc$ | ١.                                     |
| General                           | Pestañas                                                         | Contenido                    | Aplicaciones      | Privacidad | Seguridad        | Sync       | Avanzado                               |
| ■ <u>B</u> loqu ✓ Carga ✓ Active  | uear ventana:<br>ar <u>i</u> mágenes a<br>ar Java <u>S</u> cript | s emergentes<br>automáticame | nte               |            |                  |            | Excepciones<br>Excepciones<br>Avanzado |
| - Tipos y co<br><u>T</u> ipografí | olores<br>a predet.:                                             | Times New Ro                 | man               | •          | Ta <u>m</u> año: | 16 🔻       | <u>A</u> vanzadas<br><u>C</u> olores   |
| Idiomas<br>Elegir el io           | dioma prefer                                                     | ido para most                | rar las páginas w | eb         |                  |            | Selecci <u>o</u> nar                   |
|                                   |                                                                  |                              |                   | Ac         | eptar            | Cancelar   | Ay <u>u</u> da                         |

## 2.2.1.3. Configuración de Eliminación de ficheros y Caché

Limpiar la caché del navegador. Seleccionar el check "Ignorar la administración automática de caché" y situar un 0 en los megas de espacio. Pulsar "Limpiar ahora" para proceder a eliminar la caché.

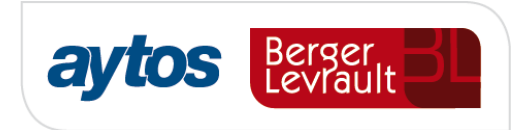

| Opciones            |                        |                            |                   |                 |                |            | ×                                     |
|---------------------|------------------------|----------------------------|-------------------|-----------------|----------------|------------|---------------------------------------|
|                     |                        | 页                          |                   | 90              |                | $\bigcirc$ | i i i i i i i i i i i i i i i i i i i |
| General             | Pestañas               | Contenido                  | Aplicaciones      | Privacidad      | Seguridad      | Sync       | Avanzado                              |
| General El          | ección de da           | tos Red Act                | ualizar Certifica | idos            |                |            |                                       |
| Conexid             | ón                     |                            |                   |                 |                |            |                                       |
| Configu             | urar cómo Fi           | refox se conec             | ta a Internet     |                 |                | Con        | figuración                            |
| Conten              | ido web en o           | aché                       |                   |                 |                |            |                                       |
|                     |                        |                            |                   |                 |                | Ĺi         | mpiar ahora                           |
| 🔽 Ign               | orar la admir          | nistración auto            | omática de cach   | é               |                |            |                                       |
| Li <u>n</u>         | <u>n</u> itar la caché | éa 0 🚔                     | MB de espacio     |                 |                |            |                                       |
| Conten              | ido web sin (          | conexión y dat             | os de usuario     |                 |                |            |                                       |
| Las apli            | caciones est           | án actualment              | te usando 0 byte  | s de espacio e  | n disco de cac | hé Li      | <u>m</u> piar ahora                   |
| 🔽 Avi               | sarme si un s          | si <u>t</u> io solicita gu | ardar datos para  | uso sin cone    | dón            | Ex         | cepciones                             |
| Los sigu<br>conexió | uientes sitios<br>ón:  | web tienen p               | ermiso para gua   | rdar datos para | el uso en mo   | do sin     |                                       |
|                     |                        |                            |                   |                 |                |            |                                       |
|                     |                        |                            |                   |                 |                | [          | E <u>l</u> iminar                     |
|                     |                        |                            |                   |                 |                |            |                                       |
|                     |                        |                            |                   | Ac              | eptar (        | Cancelar   | Ay <u>u</u> da                        |

## 2.2.1.4. Configuración de Descarga de Archivos

Descarga de archivos. Para mostrar siempre el dialogo de descarga de los archivos, seleccionar el parámetro "*Preguntarme siempre dónde guardar los archivos*".

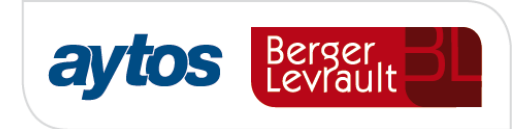

| pciones           |                          |               |                        |                     |           |                     | ×              |
|-------------------|--------------------------|---------------|------------------------|---------------------|-----------|---------------------|----------------|
|                   |                          | 5             |                        | 90                  |           | $\bigcirc$          | ÷              |
| General           | Pestañas                 | Contenido     | Aplicaciones           | Privacidad          | Seguridad | Sync                | Avanzado       |
| Inicio            |                          |               |                        |                     |           |                     |                |
| Cuando s          | se <u>i</u> nicie Firefo | ox: Mostrar   | mi página de ini       | cio                 |           | •                   |                |
| <u>P</u> ágina de | e inicio: htt            | p://www.goo   | gle.es/                |                     |           |                     |                |
|                   |                          | Usar          | página a <u>c</u> tual | Usar <u>m</u> arcad | or Resta  | urar al <u>v</u> al | or por omisión |
| Descarga          | c                        |               |                        |                     |           |                     |                |
| Descarga          | 2                        |               |                        |                     |           |                     |                |
| C Guard           | dar archivos (           | en Desc       | argas                  |                     |           |                     | Examinar       |
| Pregu             | unt <u>a</u> rme siem    | npre dónde gu | ardar los archivo      | )S                  |           |                     |                |
|                   |                          |               |                        |                     |           |                     |                |
|                   |                          |               |                        |                     |           |                     |                |
|                   |                          |               |                        |                     |           |                     |                |
|                   |                          |               |                        |                     |           |                     |                |
|                   |                          |               |                        | Ac                  | eptar (   | Cancelar            | Ayuda          |
|                   |                          |               |                        |                     |           |                     |                |

## **2.2.1.5.** Configuraciones ESPECIALES

Configuraciones especiales para el navegador Mozilla Firefox. Escribir en la barra de dirección lo siguiente: **about:config** 

El propio navegador muestra una alerta porque esta configuración solo es para usuarios avanzados. En caso de no conocer esta configuración, contactar con el administrador del sistema de la entidad.

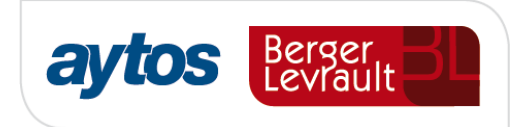

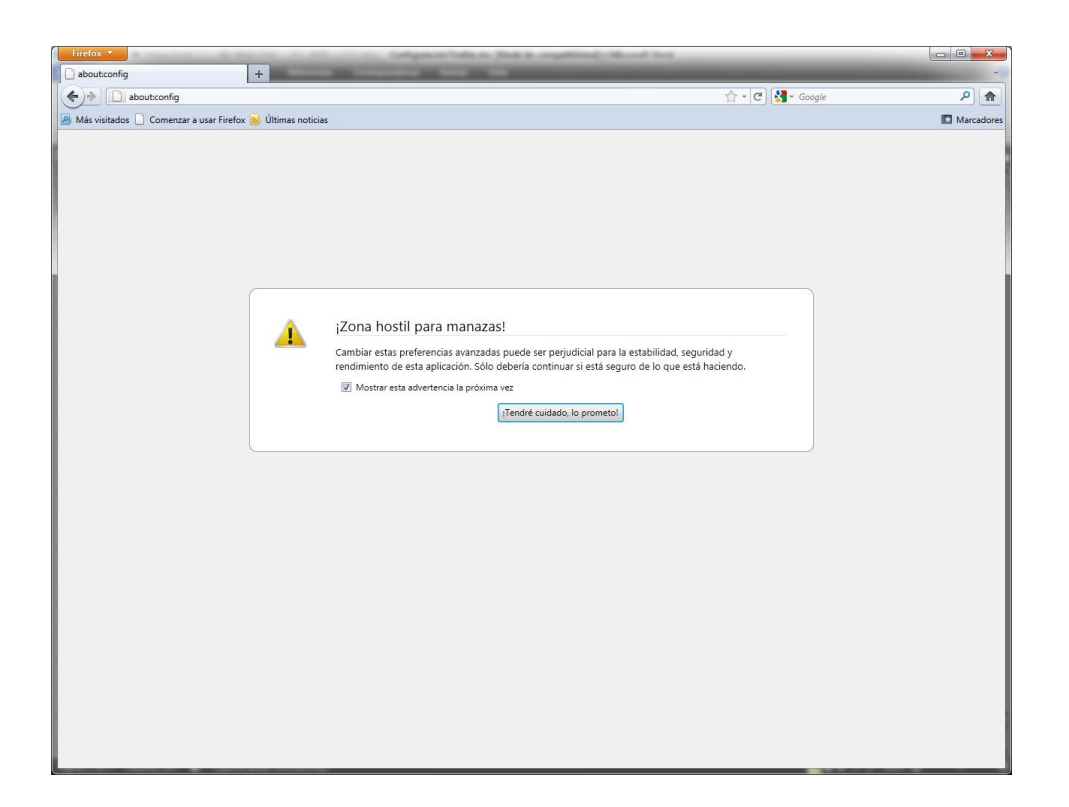

Al entrar en los parámetros de configuración del FIREFOX, nos muestra una ventana con la relación de configuraciones especiales.

| Firefox *                                                    |                     |        |                                                               |          | ×        |
|--------------------------------------------------------------|---------------------|--------|---------------------------------------------------------------|----------|----------|
| about:config +                                               |                     |        |                                                               |          | -        |
| ♦ aboutconfig                                                |                     |        | 🟫 🗝 🔁 🚼 🕶 Google                                              | ٩ (      | <b>A</b> |
| 🔊 Más visitados 🗋 Comenzar a usar Firefox 脑 Últimas noticias |                     |        |                                                               | 🚺 Marcad | ores     |
| Eiltro:                                                      |                     |        |                                                               |          | ٦        |
| Nombre de la preferencia                                     | Estado              | Tipo   | Valor                                                         |          | 63       |
| accelerometer.enabled                                        | predeterminado      | lógico | true                                                          |          | *        |
| accessibility.accesskeycausesactivation                      | predeterminado      | lógico | true                                                          |          | E        |
| accessibility.blockautorefresh                               | predeterminado      | lógico | false                                                         |          |          |
| accessibility.browsewithcaret                                | predeterminado      | lógico | false                                                         |          |          |
| accessibility.browsewithcaret_shortcut.enabled               | predeterminado      | lógico | true                                                          |          |          |
| accessibility.mouse_focuses_formcontrol                      | predeterminado      | lógico | false                                                         |          |          |
| accessibility.tabfocus                                       | predeterminado      | entero | 7                                                             |          |          |
| accessibility.tabfocus_applies_to_xul                        | predeterminado      | lógico | false                                                         |          |          |
| accessibility.typeaheadfind                                  | predeterminado      | lógico | false                                                         |          |          |
| accessibility.typeaheadfind.autostart                        | predeterminado      | lógico | true                                                          |          |          |
| accessibility.typeaheadfind.casesensitive                    | predeterminado      | entero | 0                                                             |          |          |
| accessibility.typeaheadfind.enablesound                      | predeterminado      | lógico | true                                                          |          |          |
| accessibility.typeaheadfind.enabletimeout                    | predeterminado      | lógico | true                                                          |          |          |
| accessibility.typeaheadfind.flashBar                         | predeterminado      | entero | 1                                                             |          |          |
| accessibility.typeaheadfind.linksonly                        | predeterminado      | lógico | false                                                         |          |          |
| accessibility.typeaheadfind.prefillwithselection             | predeterminado      | lógico | true                                                          |          |          |
| accessibility.typeaheadfind.soundURL                         | predeterminado      | cadena | beep                                                          |          |          |
| accessibility.typeaheadfind.startlinksonly                   | predeterminado      | lógico | false                                                         |          |          |
| accessibility.typeaheadfind.timeout                          | predeterminado      | entero | 5000                                                          |          |          |
| accessibility.usebrailledisplay                              | predeterminado      | cadena |                                                               |          |          |
| accessibility.usetexttospeech                                | predeterminado      | cadena |                                                               |          |          |
| accessibility.warn_on_browsewithcaret                        | predeterminado      | lógico | true                                                          |          |          |
| accessibility.win32.force_disabled                           | predeterminado      | lógico | false                                                         |          |          |
| advanced.mailftp                                             | predeterminado      | lógico | false                                                         |          |          |
| advanced.system.supportDDEExec                               | predeterminado      | lógico | true                                                          |          |          |
| alerts.slideIncrement                                        | predeterminado      | entero | 1                                                             |          |          |
| alerts.slideIncrementTime                                    | predeterminado      | entero | 10                                                            |          |          |
| alerts.totalOpenTime                                         | predeterminado      | entero | 4000                                                          |          |          |
| app.releaseNotesURL                                          | predeterminado      | cadena | http://www.mozilla.com/%LOCALE%/%APP%/%VERSION%/releasenotes/ |          |          |
| app.support.baseURL                                          | predeterminado      | cadena | http://support.mozilla.com/1/%APP%/%VERSION%/%OS%/%LOCALE%/   |          |          |
| app.update.altwindowtype                                     | predeterminado      | cadena | Browser:About                                                 |          |          |
| app.update.auto                                              | predeterminado      | lógico | true                                                          |          |          |
| app.update.backgroundMaxErrors                               | predeterminado      | entero | 10                                                            |          |          |
| app.update.cert.checkAttributes                              | ,<br>predeterminado | lógico | true                                                          |          |          |
| app.update.cert.maxErrors                                    | predeterminado      | entero | 5                                                             |          |          |
| app.update.cert.requireBuiltIn                               | ,<br>predeterminado | lógico | true                                                          |          |          |
| app.update.certs.1.commonName                                | predeterminado      | cadena | aus3.mozilla.org                                              |          |          |
| app.update.certs.1.issuerName                                | predeterminado      | cadena | OU=Equifax Secure Certificate Authority,O=Equifax,C=US        |          |          |
| app.update.certs.2.commonName                                | predeterminado      | cadena | aus3.mozilla.org                                              |          |          |
| app.update.certs.2.issuerName                                | predeterminado      | cadena | CN=Thawte SSL CA,O="Thawte, Inc.",C=US                        |          |          |
| app.update.channel                                           | predeterminado      | cadena | release                                                       |          |          |
| app.update.download.backgroundInterval                       | predeterminado      | entero | 600                                                           |          |          |
| app.update.enabled                                           | predeterminado      | lógico | true                                                          |          |          |
| app.update.idletime                                          | predeterminado      | entero | 60                                                            |          | ٣        |

Filtrar por las siguientes configuraciones:

Configuración para eliminar la barra de dirección de abajo de la ventana.
 Filtrar por la preferencia:

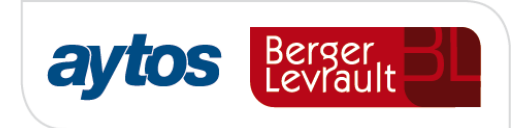

- dom.disable\_window\_open\_feature.status. El valor debe ser FALSE. Para modificar el valor pulsar con doble clic.

| Firefox 🔻                                  |                    |               |        |       |
|--------------------------------------------|--------------------|---------------|--------|-------|
| about:config                               | +                  |               |        |       |
| ♦ → □ about:config                         |                    |               |        |       |
| 🔊 Más visitados 🗋 Comenzar a usar Firefox  | 🔊 Últimas noticias |               |        |       |
| Eiltro: dom.disable_window_open_feature.st | atus               |               |        |       |
| Nombre de la preferencia                   | ×                  | Estado        | Тіро   | Valor |
| dom.disable_window_open_feature.status     |                    | establecido p | lógico | false |

- Configuración para eliminar la barra de dirección de arriba de la ventana.
   Filtrar por la preferencia:
  - dom.disable\_window\_open\_feature.location. El valor debe ser FALSE. Para modificar el valor pulsar con doble clic.

| Firefox 🔻                                  |                    |               |        |       |
|--------------------------------------------|--------------------|---------------|--------|-------|
| about:config                               | +                  |               |        |       |
| ♦ about:config                             |                    |               |        |       |
| 🔊 Más visitados 🗋 Comenzar a usar Firefox  | 🔊 Últimas noticias |               |        |       |
| Eiltro: dom.disable_window_open_feature.lo | cation             |               |        |       |
| Nombre de la preferencia                   |                    | Estado        | Тіро   | Valor |
| dom.disable_window_open_feature.location   | n                  | establecido p | lógico | false |

- A partir de la versión 4, pueden aparecer unos diálogos recurrentes con el texto "Evitar que esta página cree diálogos adicionales". Esta alerta puede aparecer cuando se abre dos o tres ayudas de la aplicación ACCED-E. Para evitarlo hay que realizar la siguiente configuración:
  - Si el valor "dom.successive\_dialog\_time\_limit" existe, el valor debe estar a 0.
  - Si el valor "dom.successive\_dialog\_time\_limit" no existe hay que crearlo.
     Seguir los siguientes pasos:
    - a) Pulsar el botón derecho del mouse y seleccionar "Nuevo Entero".
    - b) Escribir el nombre de la preferencia "dom.successive\_dialog\_time\_limit" (sin las comillas).
    - c) Pulsar Aceptar.
    - d) Escribir el valor entero 0.
    - e) Pulsar Aceptar.

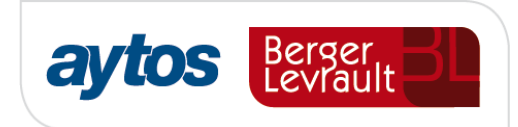

| Firefox T                                                    |               |        |       |
|--------------------------------------------------------------|---------------|--------|-------|
| about:config +                                               |               |        |       |
| ♦ about:config                                               |               |        |       |
| 🙆 Más visitados 🗋 Comenzar a usar Firefox 🗟 Últimas noticias |               |        |       |
| Eiltro: dom.successive_dialog_time_limit                     |               |        |       |
| Nombre de la preferencia                                     | Estado        | Тіро   | Valor |
| dom.successive_dialog_time_limit                             | establecido p | entero | 0     |

- Configuración para permitir abrir más de 20 ventanas modales. Filtrar por la preferencia:
  - dom.popup\_maximum. El valor debe ser **-1**. Para modificar el valor pulsar con doble clic.

| about:config              | + | 1000 |                | 10       |       |
|---------------------------|---|------|----------------|----------|-------|
| Firefox about:config      |   |      |                |          |       |
| <u> </u>                  |   |      |                |          |       |
| Buscar: dom.popup_maximum |   |      |                |          |       |
| Nombre de la preferencia  |   | *    | Estado         | Тіро     | Valor |
| dom.popup_maximum         |   |      | establecido po | . entero | -1    |

## **2.2.1.6.** Configuración ESPECIAL. Pantalla con Resolución 800x600

En el caso de que la configuración de pantalla de trabajo sea de 800x600, la barra de inicio de Windows de estar con el parámetro de "<u>Ocultar automáticamente la barra de tareas</u>". Esta funcionalidad permitirá visualizar completamente la aplicación ocupando toda la pantalla. Esta configuración se realiza en las propiedades de la barra de inicio de Windows.

## 2.3. GOOGLE CHROME

#### 2.3.1 Configuración General

## **2.3.1.1.** Configuración Favoritos

No agregar accesos directos al escritorio grabando la dirección de acceso a la plataforma ACCED-E o Firmadoc Web. Acceder al navegador a partir de los iconos predeterminados que ofrece el sistema operativo y agregar la dirección de acceso a la aplicación en la opción "*Marcadores*".

#### 2.3.1.2. Configuración Bloqueador de elementos emergentes

**Pop-ups.** El bloqueador de elementos emergentes o los pop-ups deben estar desactivados, tanto del propio navegador como de los demás complementos activados (Google, Yahoo, etc.)

Esta opción hay que revisarla en la opción de configuración del navegador. Pulsar la opción "Mostrar opciones avanzadas...".

En la opción "Privacidad" pulsar el botón "*Configuración de contenido*". Localizar la opción "Popups" y seleccionar la opción "Permitir que todos los sitios muestren pop-ups".

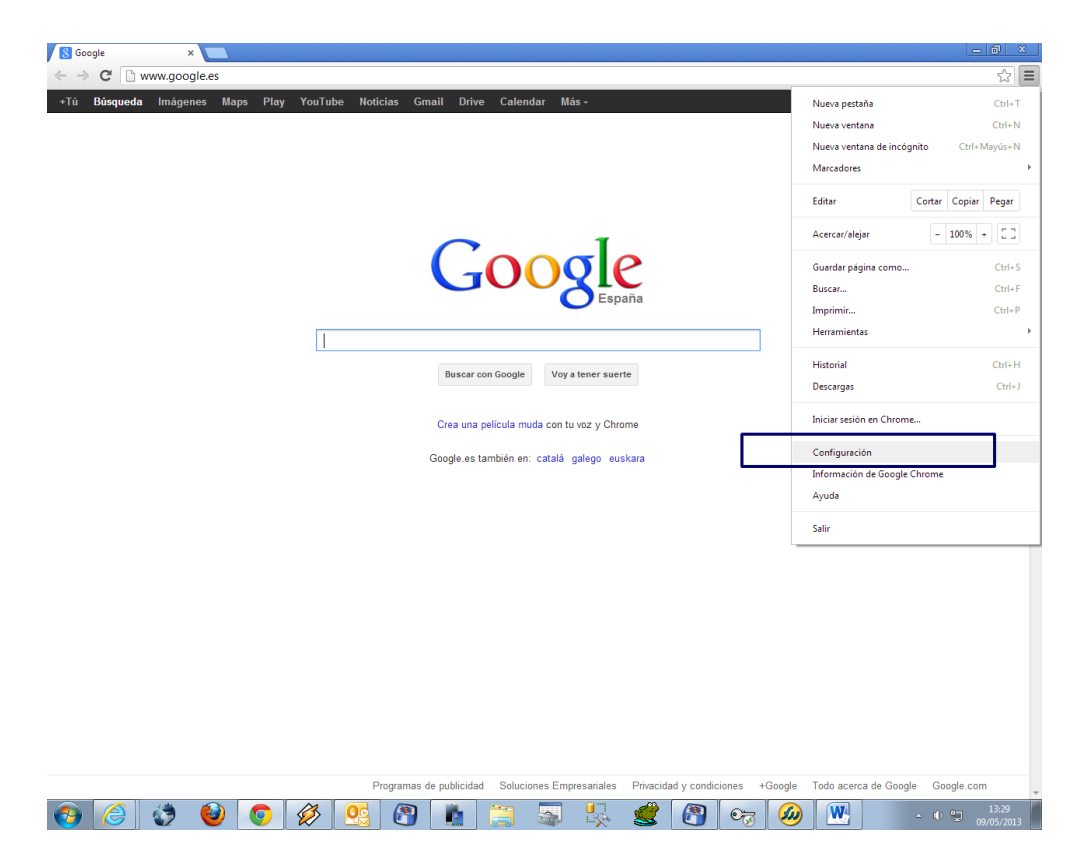

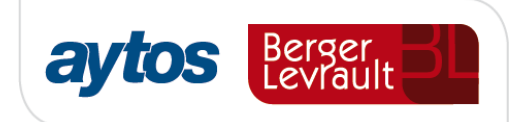

#### Navegador predeterminado

Configuración de contenido...

Establecer Google Chrome como navegador predeterminado

Google Chrome no es actualmente tu navegador predeterminado.

#### Privacidad

Borrar datos de navegación...

Google Chrome puede utilizar servicios web para mejorar la experiencia de navegación de los usuarios. Puedes inhabilitar estos servicios si quieres. <u>Más información</u>

- ✔ Utilizar un servicio web para intentar resolver errores de navegación
- Utilizar un servicio de predicciones para completar búsquedas y URL escritas en la barra de direcciones
- 🕢 Predecir las acciones de la red para cargar las páginas más rápido
- ✔ Habilitar protección contra phishing y software malicioso
- Utilizar un servicio web para revisar la ortografía
- Enviar automáticamente estadísticas de uso e informes sobre fallos a Google
- Enviar una solicitud de no seguimiento con tu tráfico de navegación

| Configuración de contenido                                                                    | ×  | ¢ |
|-----------------------------------------------------------------------------------------------|----|---|
| Hacer clic para reproducir                                                                    |    | * |
| Bloquear todos                                                                                |    |   |
| Administrar excensiones                                                                       |    |   |
|                                                                                               |    |   |
| Innabilitar complementos de forma individual                                                  |    |   |
| Pop-ups                                                                                       |    |   |
| Permitir que todos los sitios muestren pop-ups                                                |    | 1 |
| No permitir que ningún sitio muestre pop-ups (recomendado)                                    |    |   |
| Administrar excepciones                                                                       |    |   |
| Ubicación                                                                                     |    |   |
| Permitir que los sitios puedan hacer un seguimiento de mi ubicación física                    |    |   |
| Preguntarme cuando un sitio intente hacer un seguimiento de mi ubicación física (recomendado) |    |   |
| 🔘 No permitir que los sitios puedan hacer un seguimiento de mi ubicación física               |    |   |
| Administrar excepciones                                                                       |    |   |
| Notificaciones                                                                                |    |   |
| Permitir que todos los sitios muestren notificaciones de escritorio                           |    |   |
| -                                                                                             |    | * |
|                                                                                               | Ok |   |

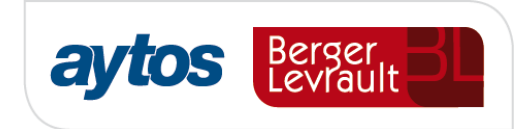

## **2.3.1.3.** Configuración de Descarga de Archivos

**Descarga de archivos**. Para mostrar el dialogo de descarga de archivos debemos configurar las siguientes opciones del navegador.

En la configuración del navegador descrito en el punto anterior, localizar la opción "Descargas". En esta opción debe estar seleccionado "Preguntar donde se guardará cada archivo antes de descargarlo".

| Cambiar cómo administra   | a y muestra Chrome los idiomas             |             |
|---------------------------|--------------------------------------------|-------------|
| Configuración de idiom    | na y de introducción de texto              |             |
| Preguntarme si quiero     | o traducir páginas escritas en idiomas que | no entiendo |
| escargas                  |                                            |             |
|                           | C) Haar) is an analy Deverting de          | Combine     |
| Ubicación de la descarga: | C:\Users\jorge.perez\Downloads             | Cambiar     |

## **2.3.1.4.** Configuración ESPECIAL. Pantalla con Resolución 800x600

En el caso de que la configuración de pantalla de trabajo sea de 800x600, la barra de inicio de Windows de estar con el parámetro de "*Ocultar automáticamente la barra de tareas*". Esta funcionalidad permitirá visualizar completamente la aplicación ocupando toda la pantalla. Esta configuración se realiza en las propiedades de la barra de inicio de Windows.